# **Digital Drift updates**

# v3.10 EoC firmware

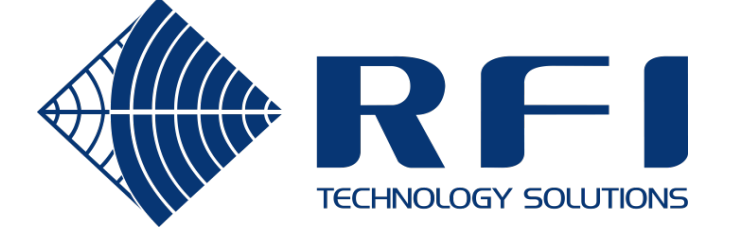

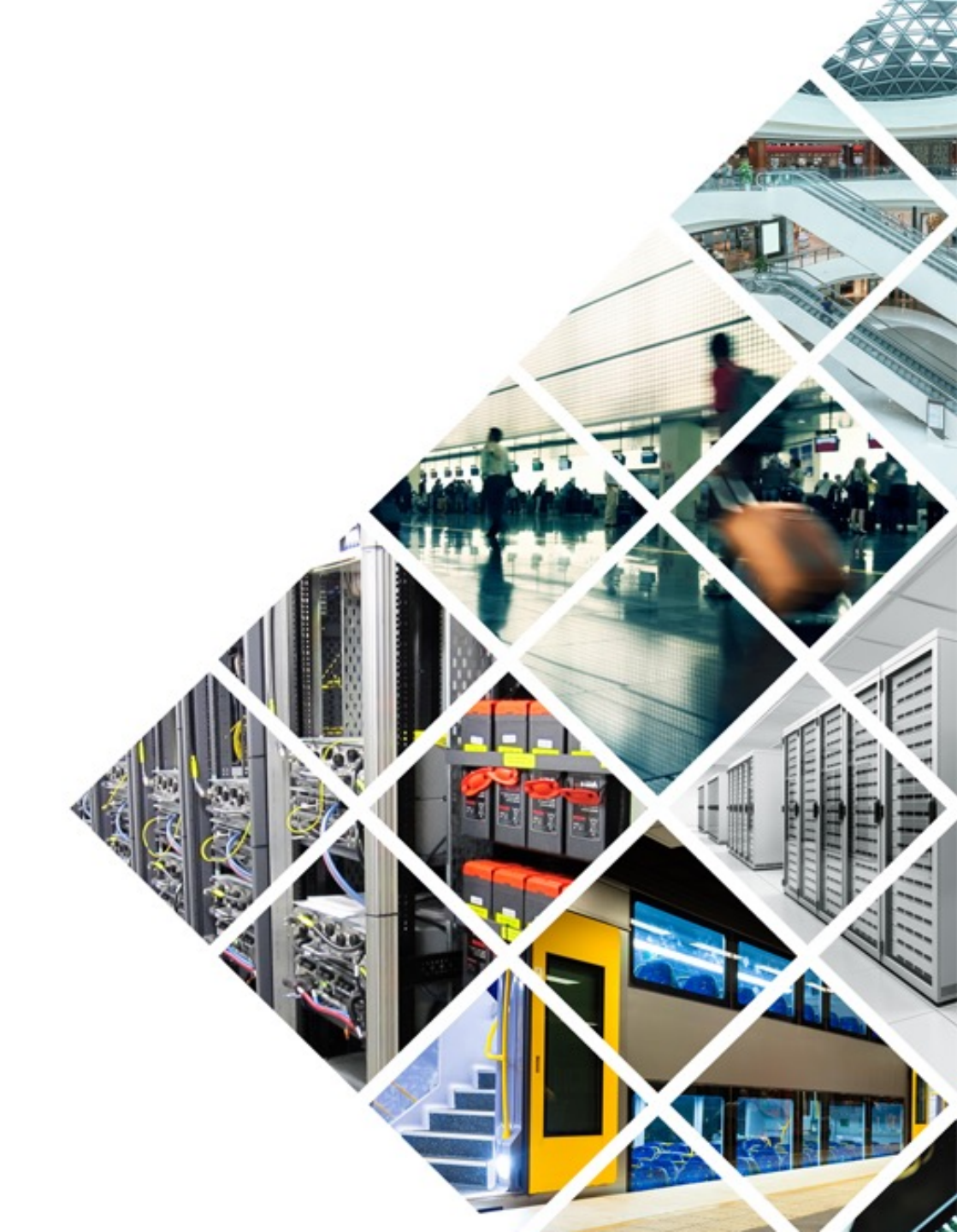

### Hardware compatibility

All Wave-2 Digital Drift devices can be upgraded to EoC firmware v3.10. CoaxConfigurator v1.2.1 (or greater) must be used with devices running firmware v3.10.

### CCM220 based hardware:

- Portal: DD220-PO
- QuadPort1, Wave-2: DD220-QP-FM DD220-QP-GU
- Repeater1, Wave-2: DD220-RP

### CCM320 based hardware:

- LineAmp+Ethernet: DDLFS-LAE-V75
- QuadPort2: DDLFS-QP2-DC DDLFS-QP2-POE DD320-QP2-DC DD320-QP2-POE
   Repeater2: DD320-RP2-DC

DD320-RP2-POE

**NOTE:** The part numbers listed above refer to the RFI branded Digital Drift product range. Equivalent part numbers for the Strata branded DigitalBRIDGE product range are available on request.

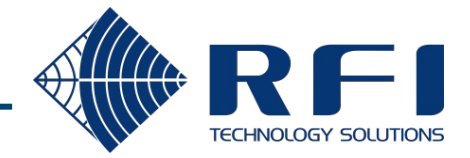

### v3.10 feature matrix

Each feature has different applicability on each hardware platform.

|                                                                                       | Portal<br>(Wave-2) | Quadport1<br>(Wave-2) | Repeater1<br>(Wave-2) | LineAmp +<br>Ethernet | QuadPort2    | Repeater2    |         |
|---------------------------------------------------------------------------------------|--------------------|-----------------------|-----------------------|-----------------------|--------------|--------------|---------|
| 1. VLAN support.                                                                      | -                  | (A)                   | -                     | ✓                     | ~            | $\checkmark$ | Page 4  |
| 2. Default node role changes                                                          | -                  | -                     | -                     | $\checkmark$          | -            | $\checkmark$ | Page 14 |
| 3. Avoidance of "through the air" feedback loops when operating on leaky feeder cable | (B)                | (B)                   | (B)                   | $\checkmark$          | -            | $\checkmark$ | Page 15 |
| 4. Discovery message pass-through                                                     | (C)                | (C)                   | (C)                   | $\checkmark$          | $\checkmark$ | $\checkmark$ | Page 17 |
| 5. Cable length reporting                                                             |                    | $\checkmark$          | $\checkmark$          | $\checkmark$          | $\checkmark$ | $\checkmark$ | Page 18 |
| 6. Support for hardware fitted with 8MB flash.                                        | -                  | -                     | -                     | $\checkmark$          | $\checkmark$ | $\checkmark$ | Page 19 |
| 7. Upstream bug fixes                                                                 |                    | $\checkmark$          | $\checkmark$          | $\checkmark$          | $\checkmark$ | $\checkmark$ | Page 21 |
| => Applying the firmware update                                                       |                    |                       |                       |                       |              |              | Page 22 |

**NOTES:** (A) VLAN support is provided by the embedded managed switch in the DD220-QP-FM.

(B) Portal, QuadPort1 and Repeater1 devices are not operated on leaky coaxial cables.

(C) Discovery message pass-through has always been enabled on the CCM220 hardware.

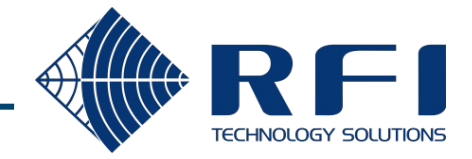

v3.10 firmware adds VLAN support to LAE, QP2 & RP2 devices.

### Key points:

- EoC ports:
  - Always operate as VLAN Trunks
  - Always contain the "Management VLAN" (untagged)
- RJ45 ports:
  - Each port can operate as an Access port or a Trunk port
- Management processors (for EoC\_A & EoC\_B):
  - Reside on the "Management VLAN"
- VLAN configuration:
  - Is performed via the CoaxConfigurator (v1.2.1 or greater) by accessing the VLAN tab of the EoC\_A management processor

Before demonstrating how to configure VLANs, it is useful to review the internal switching architecture of CCM320 based devices.

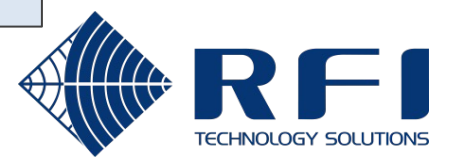

# LineAmp+Ethernet (LAE) – Internal switching architecture

The LineAmp+Ethernet has four Ethernet ports, which can operate as a single switch fabric, or as two independent 2-port switches.

Switch fabric combined (1 x 4-port switch)

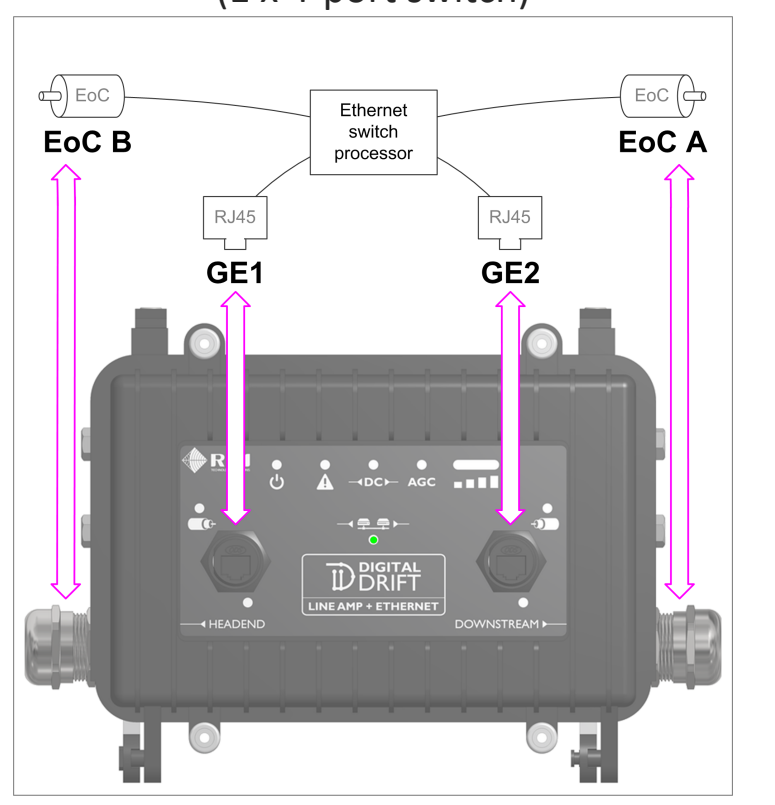

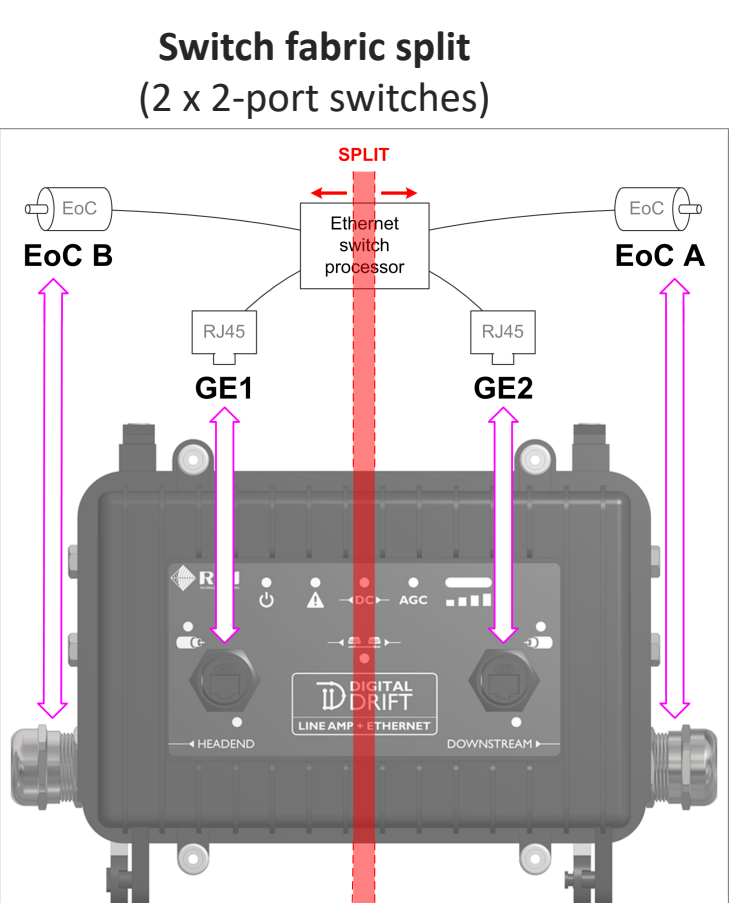

**NOTE:** When an LAE's switch fabric is "split", VLANs are disabled and the device operates as two independent 2-port unmanaged switches, transparent to VLANs.

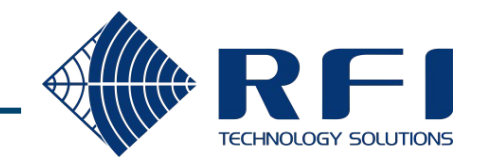

# QuadPort2 (QP2) – Internal switching architecture

The QuadPort2 has five Ethernet ports, which always operate as a single switch fabric. An internal slide switch selects whether the EoC port operates in "End of line" or "Passthrough" mode.

**EoC End of line mode** 

(1 x 5-port switch)

EoC Pass-through mode (1 x 5-port switch)

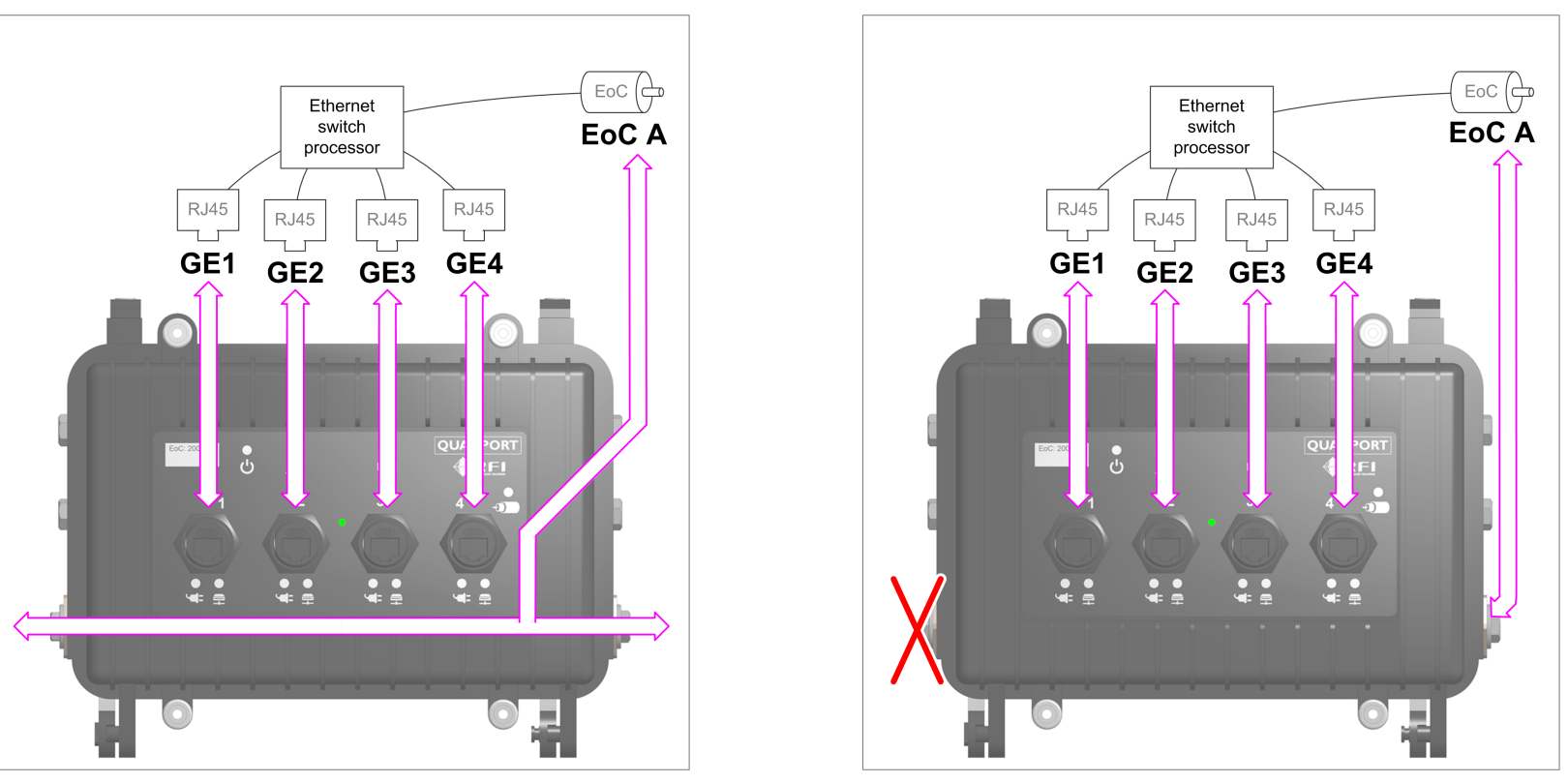

**NOTE:** DDLFS-QP2-V75 devices always operate the EoC port in "Pass-through" mode.

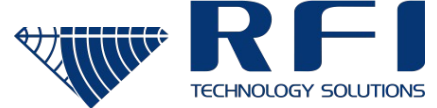

### Repeater2 (RP2) – Internal switching architecture

The Repeater2 has six Ethernet ports, which can operate as a single switch fabric, or as two independent 3-port switches.

**EoC Pass-through mode** (1 x 6-port switch)

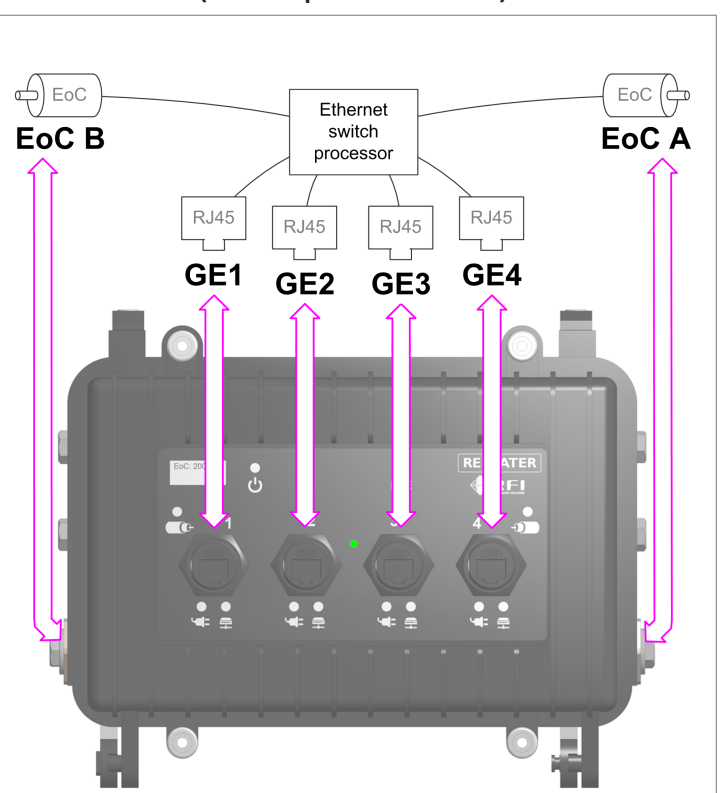

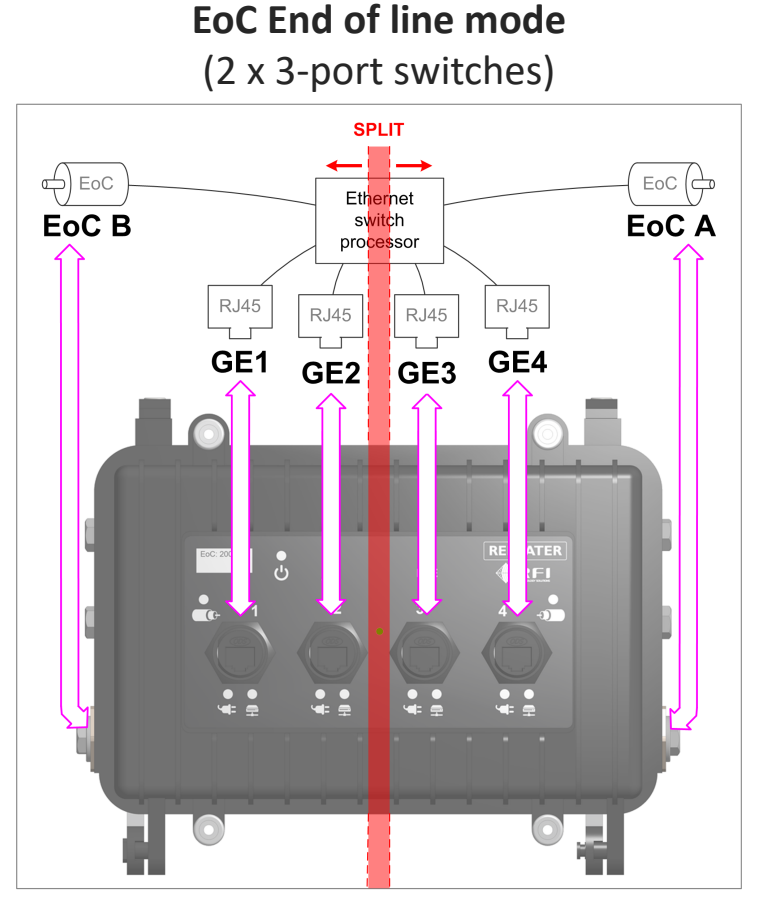

**NOTE:** When an RP2's switch fabric is "split", VLANs are disabled and the device operates as two independent 3-port unmanaged switches, transparent to VLANs.

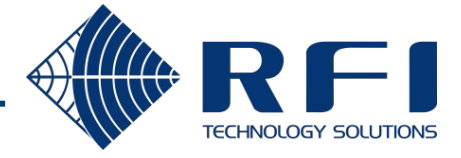

### 1. VLAN support – Default configuration

VLANs are configured via the CoaxConfigurator, accessing the EoC\_A management processor. By default, VLANs are disabled.

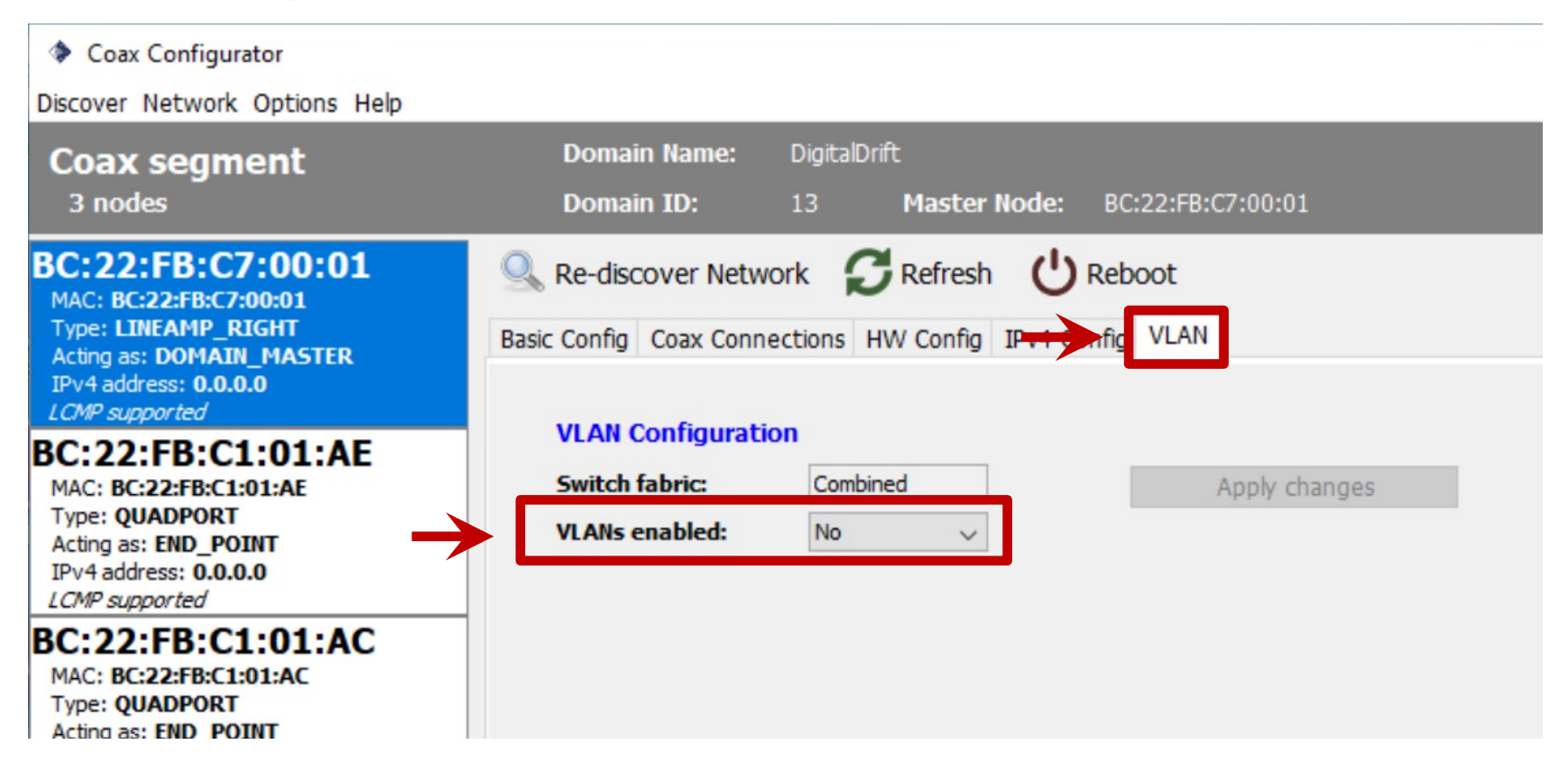

**NOTE:** When VLANs are disabled, the device is transparent to VLANs, meaning that it will pass tagged and untagged frames between all of the switch's Ethernet ports.

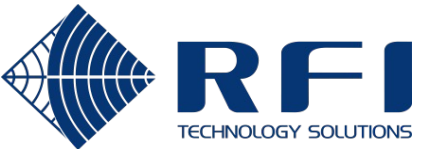

### 1. VLAN support – Behaviour when VLANs are disabled

**If the uplink is an Access port** for a particular VLAN, all downstream Digital Drift ports also act as Access ports on that VLAN.

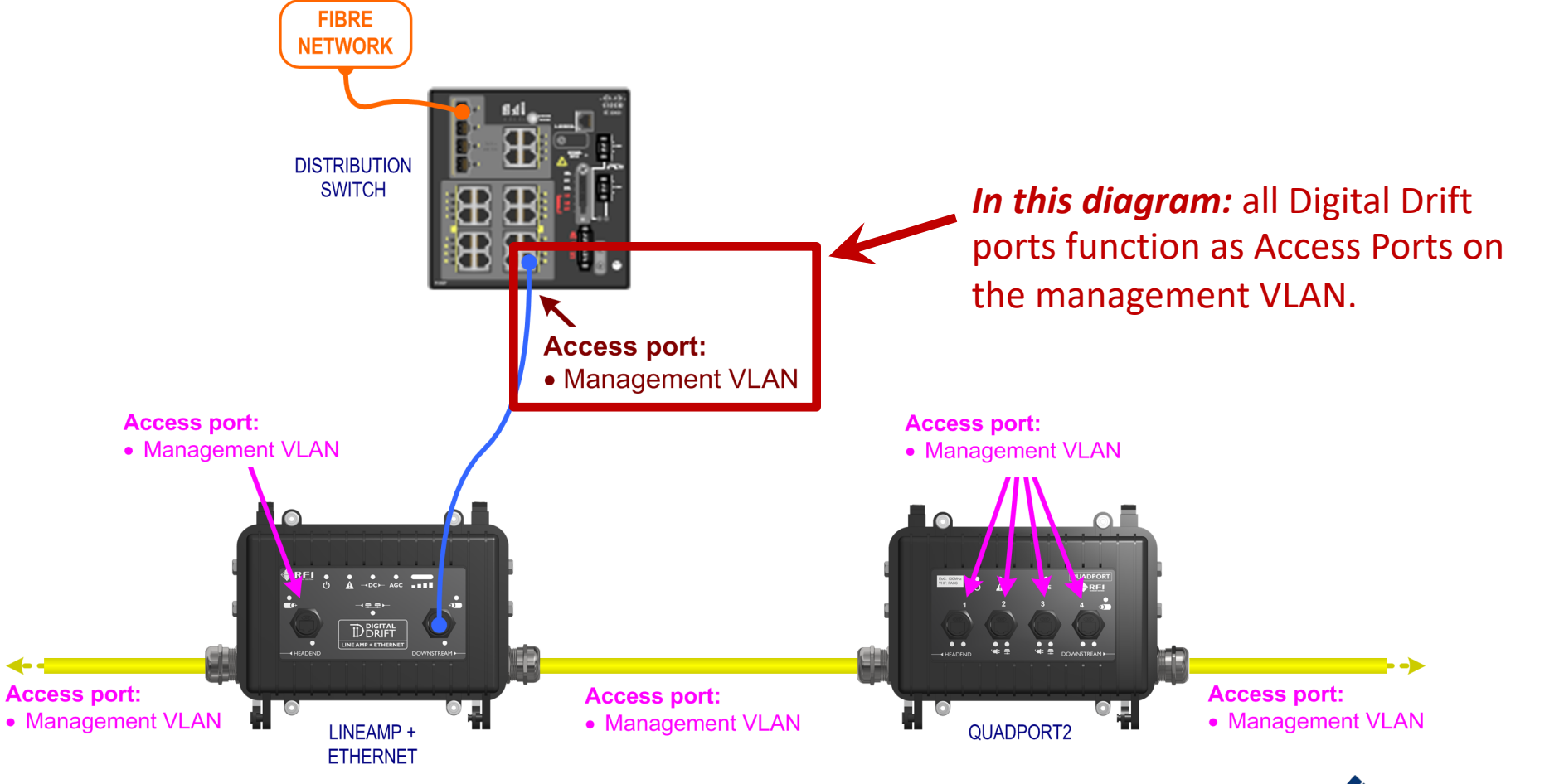

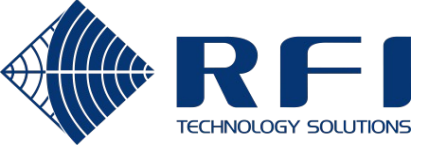

### 1. VLAN support – Behaviour when VLANs are disabled

**If the uplink is a Trunk port** for a set of VLANs, all downstream Digital Drift ports also act as Trunk ports for that set of VLANs.

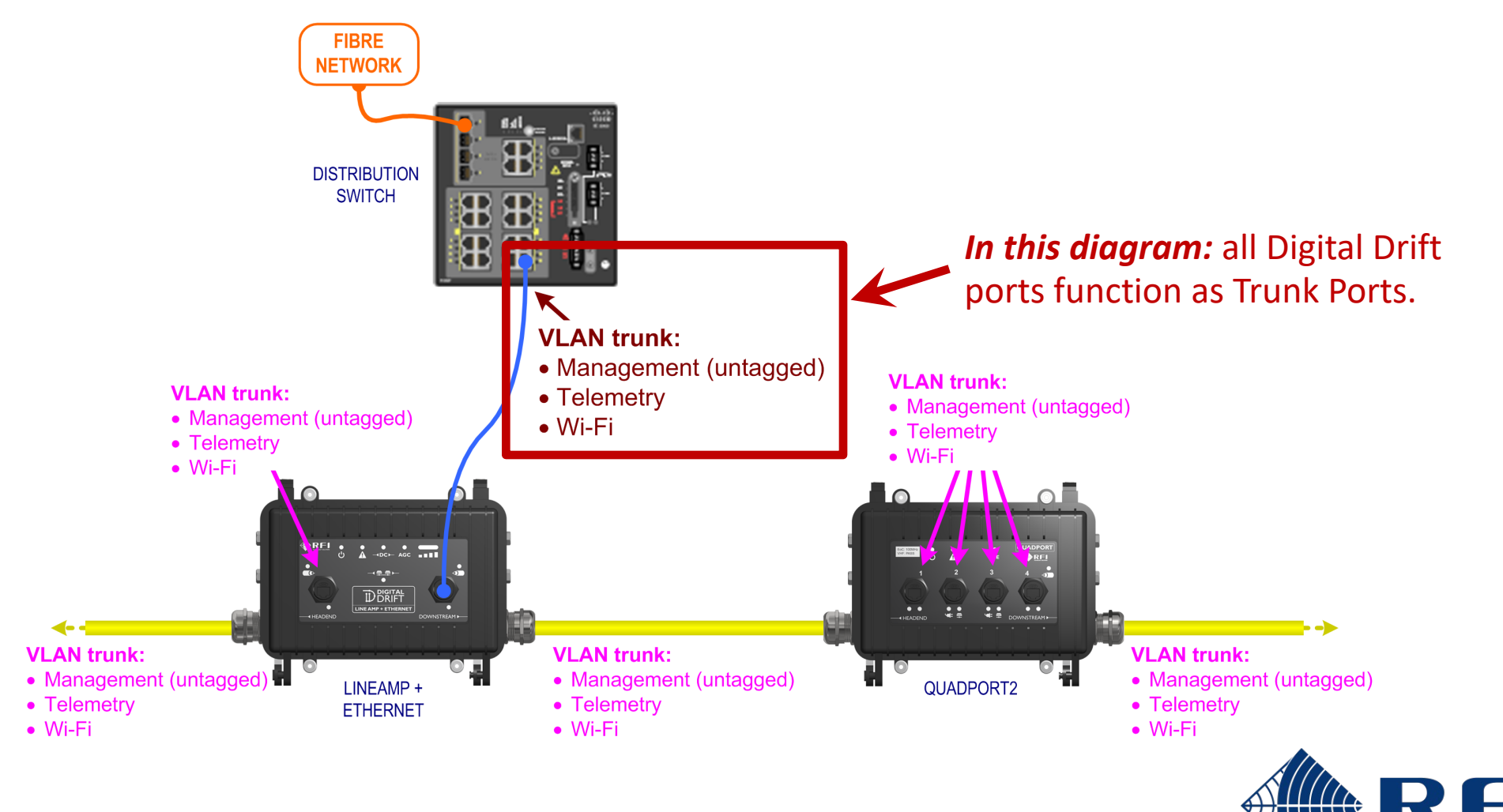

TECHNOLOGY SOLUTIONS

### 1. VLAN support – Example scenario

The desired state is illustrated below.

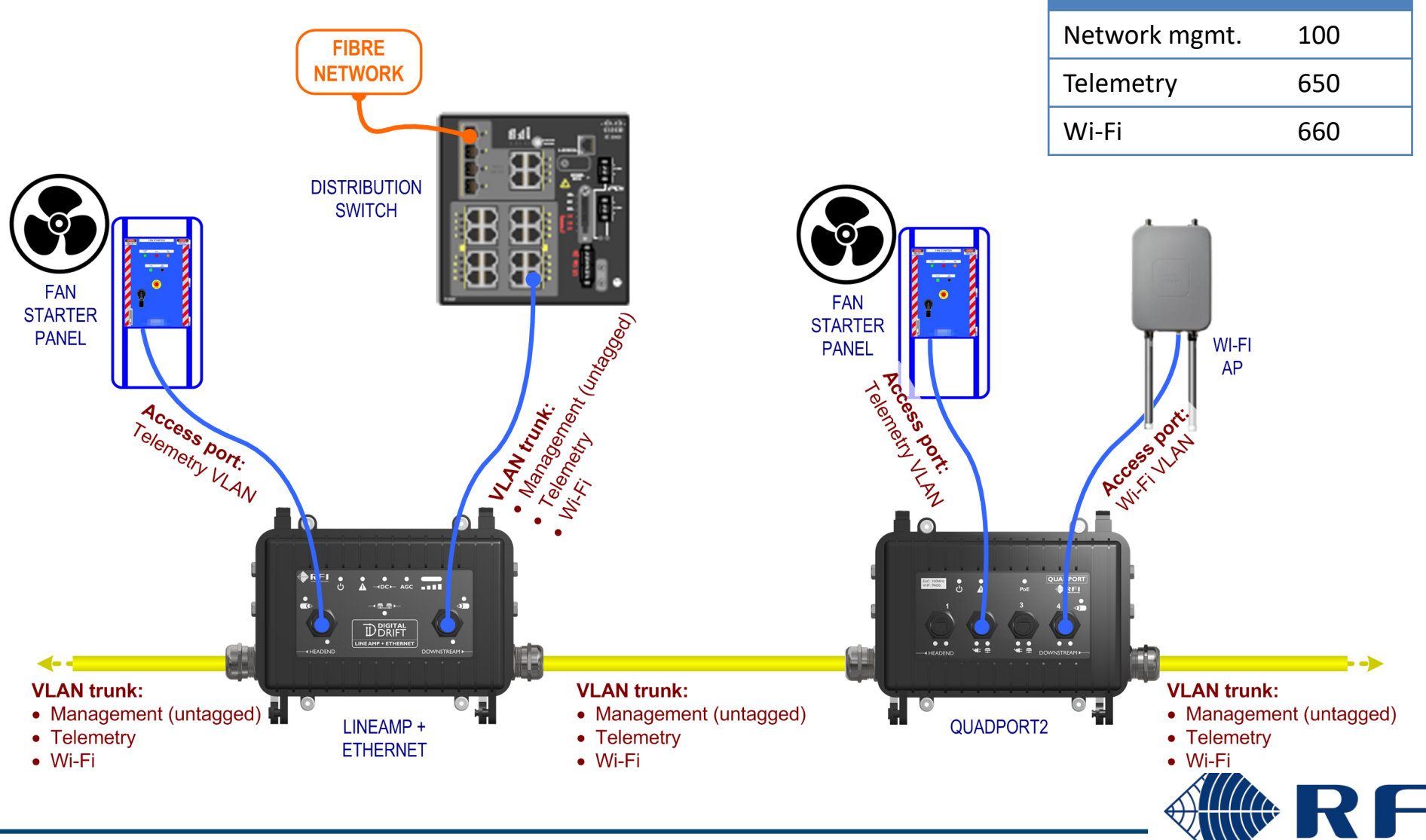

VLAN id

**TECHNOLOGY SOLUTIONS** 

**VLAN** name

### 1. VLAN support – Example scenario - LAE configuration

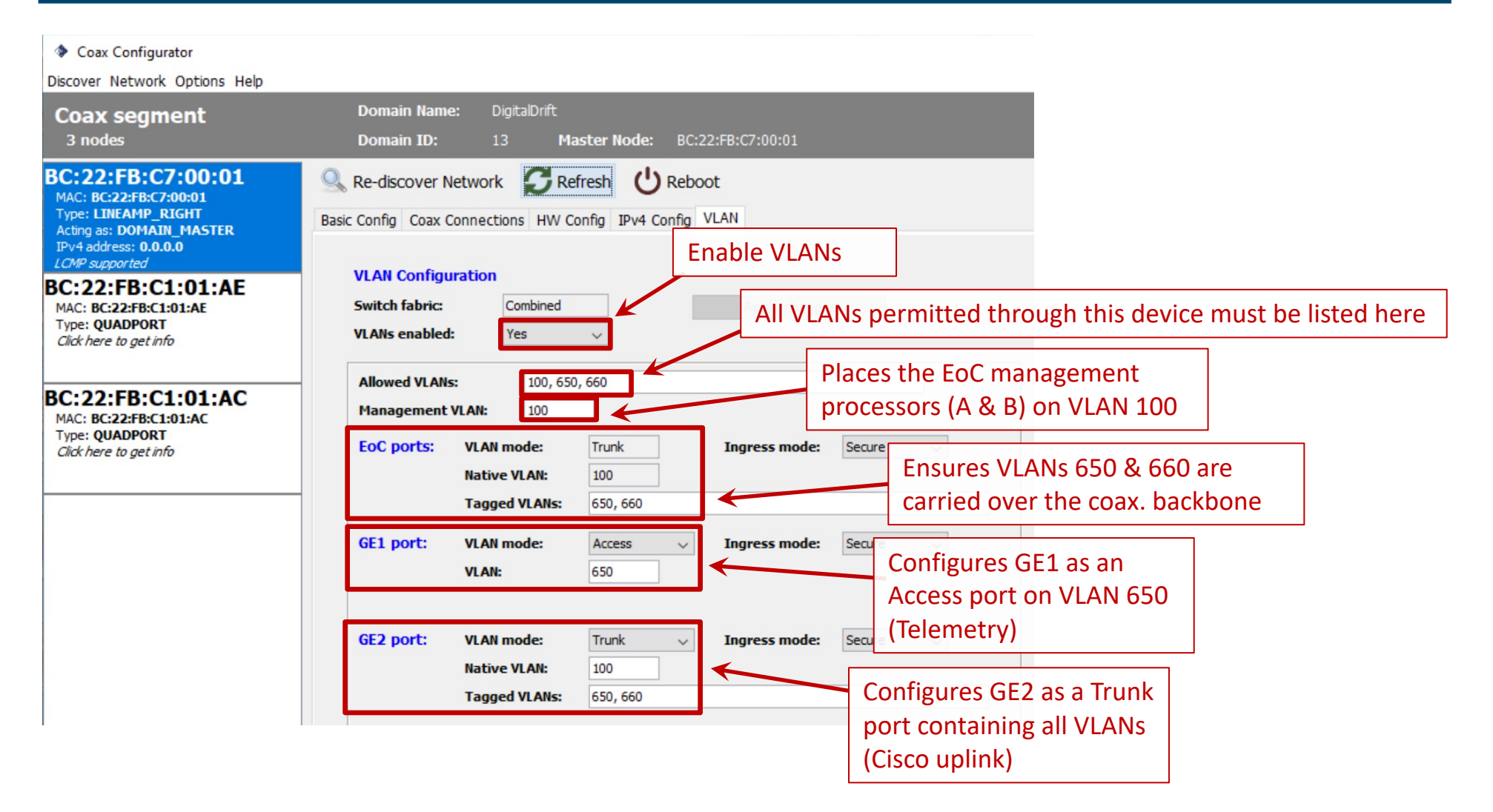

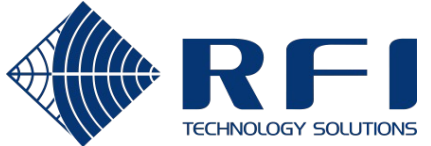

### 1. VLAN support – Example scenario - QP2 configuration

Coax Configurator

13

Discover Network Options Help

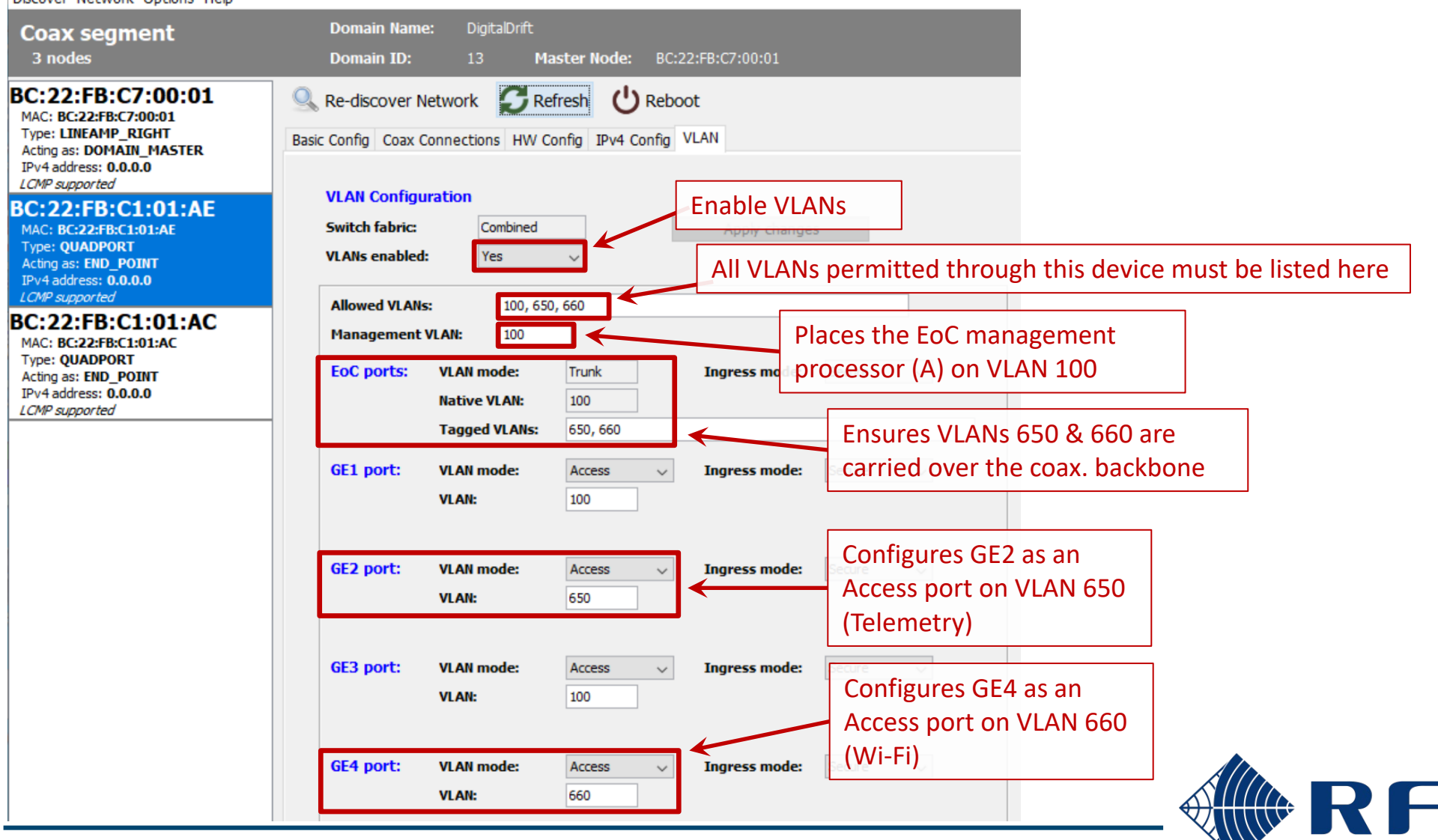

TECHNOLOGY SOLUTIONS

### 2. Default node role changes

When v3.10 firmware is applied, the node role of LineAmp+Ethernet and Repeater2 devices will be changed to a new default value.

| Platform | Hardware         | Interface       | FW < v3.10 | FW >= v3.10   |
|----------|------------------|-----------------|------------|---------------|
| CCM220   | Portal           | -               | Automatic  | Automatic     |
|          | QuadPort1        | -               | Endpoint   | Endpoint      |
|          | Repeater1        | LEFT            | Automatic  | Automatic     |
|          |                  | RIGHT           | Automatic  | Automatic     |
| CCM320   | LineAmp+Ethernet | LEFT (ccm320b)  | Automatic  | Endpoint      |
|          |                  | RIGHT (ccm320a) | Automatic  | Domain Master |
|          | QuadPort2        | (ccm320a)       | Endpoint   | Endpoint      |
|          | Repeater2        | LEFT (ccm320b)  | Automatic  | Endpoint      |
|          |                  | RIGHT (ccm320a) | Automatic  | Domain Master |

**NOTE:** If a node role other than the default value is required, it can be changed by using the CoaxConfigurator after the upgrade. However, a factory reset will always revert back to the values in the table above.

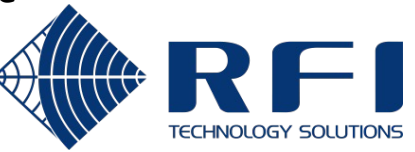

### 3. Avoidance of "through the air" feedback loops - Background

When LineAmp+Ethernet and Repeater2 devices are operated on leaky coaxial cable (LCX), there are situations where the LCX acts as an antenna, which causes the left and right side EoC interfaces to link up with each other.

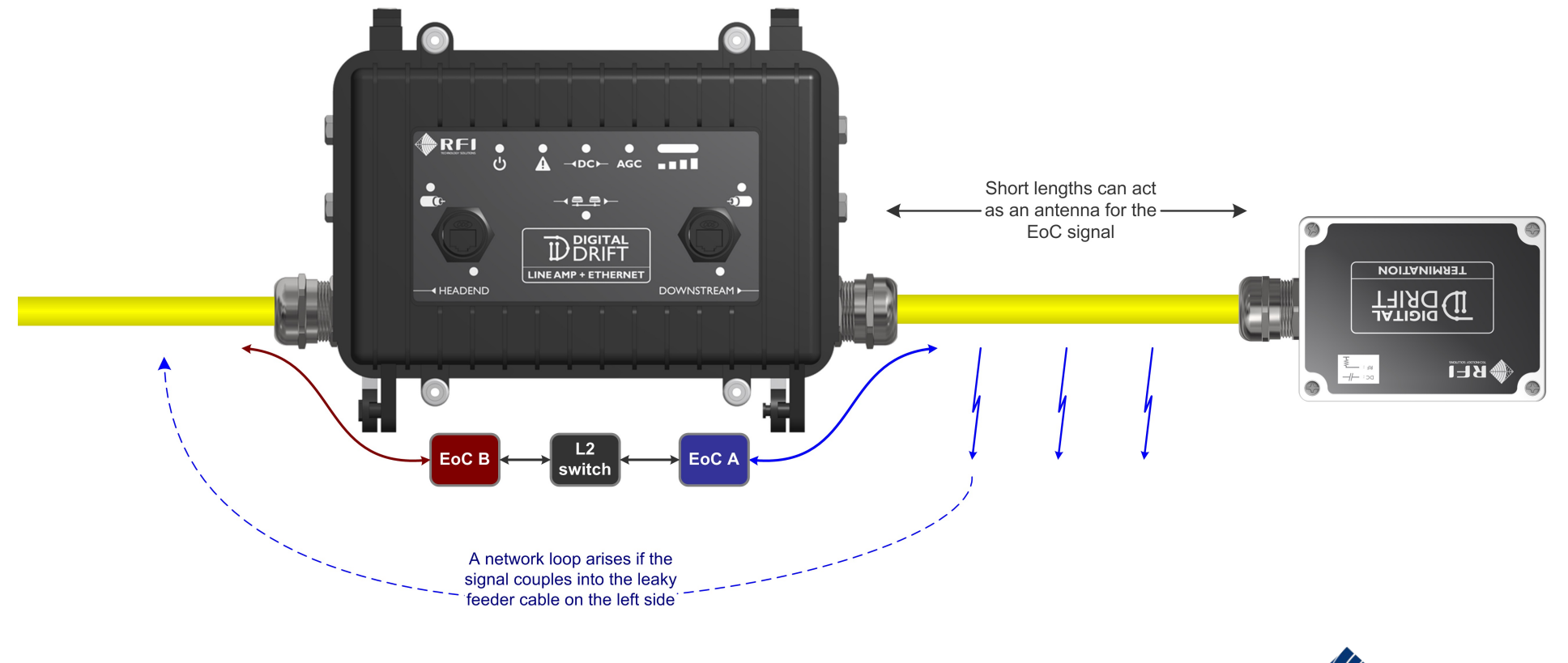

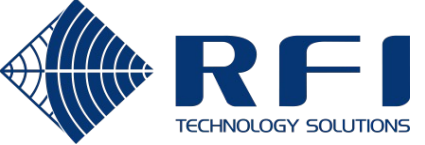

### 3. Avoidance of "through the air" feedback loops - Solution

v3.10 firmware reduces the EoC signal's default TX power & lowers the RX AGC ceiling on LineAmp+Ethernet and Repeater2 devices.

| Platform | Hardware  | Interface       | FW < v3.10 |              | FW >= v3.10 |              |  |
|----------|-----------|-----------------|------------|--------------|-------------|--------------|--|
|          |           |                 | TX gain    | RX equalizer | TX gain     | RX equaliser |  |
| CCM220   | Portal    | -               | Normal     | Off          | Normal      | Off          |  |
|          | QuadPort1 | -               | Normal     | Off          | Normal      | Off          |  |
|          | Repeater1 | LEFT            | Normal     | Off          | Normal      | Off          |  |
|          |           | RIGHT           | Normal     | Off          | Normal      | Off          |  |
| CCM320   | LineAmp + | LEFT (ccm320b)  | Normal     | Off          | -4 dB       | On           |  |
|          | Ethernet  | RIGHT (ccm320a) | Normal     | Off          | -4 dB       | On           |  |
|          | QuadPort2 | (ccm320a)       | Normal     | Off          | Normal      | Off          |  |
|          | Repeater2 | LEFT (ccm320b)  | Normal     | Off          | -4 dB       | On           |  |
|          |           | RIGHT (ccm320a) | Normal     | Off          | -4 dB       | On           |  |

**NOTE:** If TX and RX values other than the defaults are required, they can be changed by using the CoaxConfigurator

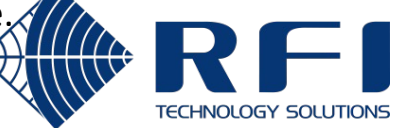

after the upgrade. However, a factory reset will always revert back to the values in the table above,

### 4. Discovery message pass-through

Remote coax. segments can now be interrogated by the CoaxConfigurator without needing to physically connect to an RJ45 port on that coax. segment.

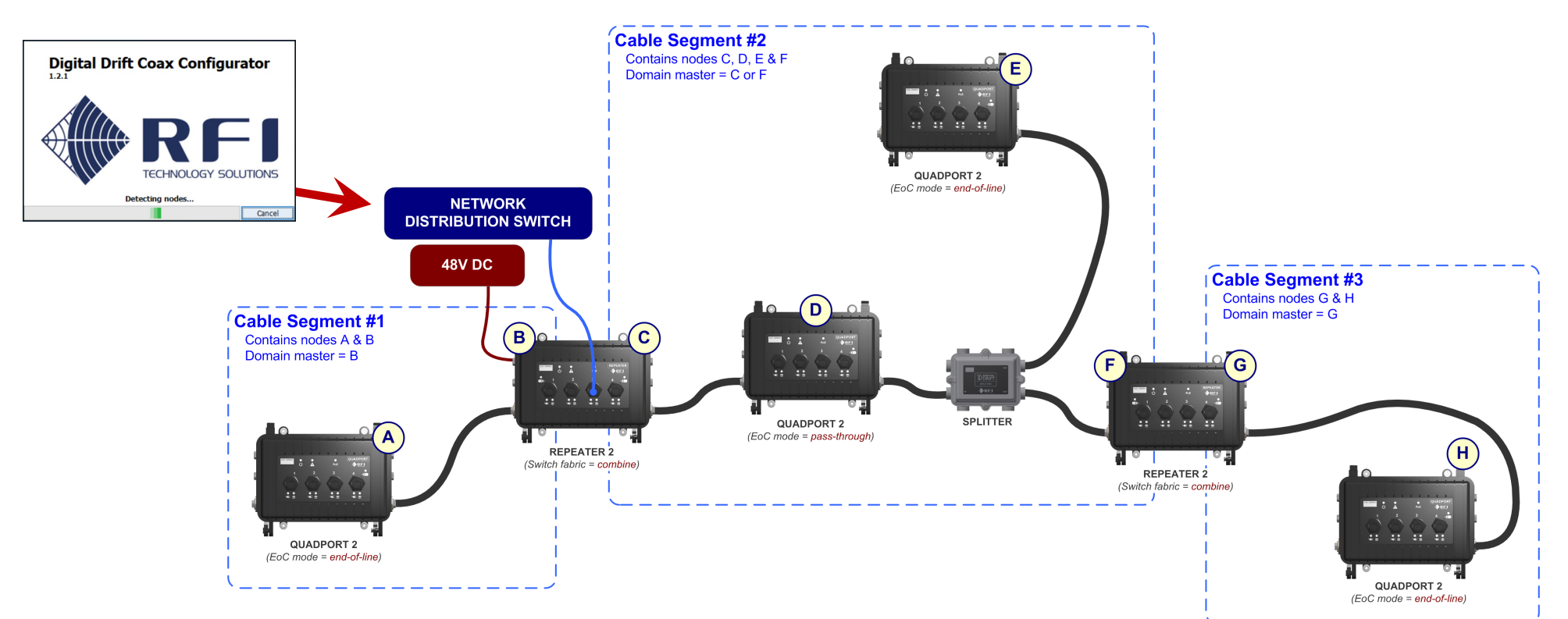

#### <u>FW < v3.10:</u>

Coax segments headed by Nodes **B** & **C** will be found by the CoaxConfigurator.

#### <u>FW >= v3.10:</u>

Coax segments headed by Nodes **B, C & G** will be found by the CoaxConfigurator.

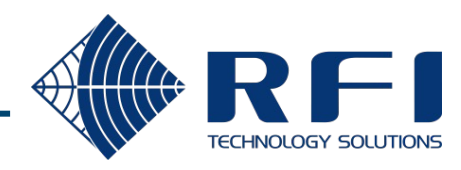

### 5. Cable length reporting

The Coax Connections tab for nodes with a role of Domain Master displays the cable length to the other devices on that coax. segment.

| Discover Network Options Help                                                                                                    |                                  |                  |                                    |                              |                             |                    |         |                |
|----------------------------------------------------------------------------------------------------|----------------------------------|------------------|------------------------------------|------------------------------|-----------------------------|--------------------|---------|----------------|
| Coax segment<br>3 nodes                                                                                                    | Domain Name<br>Domain ID:        | :: Digital<br>13 | Drift<br>Master Node:              | BC:22:FB:C7:00:AC            |                             |                    |         |                |
| BC:22:FB:C7:00:AC<br>MAC: BC:22:FB:C7:00:AC                                                                                                    | Re-discover N                    | etwork           | CRefresh                           | Reboot<br>nfia VLAN Ethernet | SNR & PSD IPv6 Co           | nfia Notches OoS ( | BC:2    | 2:FB:C7:00:A   |
| Acting as: DOMAIN_MASTER<br>LCMP supported<br>BC:22:FB:C6:00:A9<br>MAC: BC:22:FB:C6:00:A9<br>Type: LINEAMP_LEFT<br>Acting as: END_POINT<br>IPV4 address: 10.34.85.137<br>LCMP supported | Coax PHY<br>TX gain:<br>Update 8 | -4 dB<br>Reboot  | ~                                  | RX equaliser:                | On v                        |                    |         |                |
| BC:22:FB:C1:02:88<br>MAC: BC:22:FB:C1:02:88<br>Type: QUADPORT<br>Acting as: FND_POINT                                                                                                   | Coax connect<br>Device ID:       | ions             |                                    | Node Type:                   | DOMAIN_MASTER               |                    |         |                |
| IPv4 address: 0.0.00<br>LCMP supported                                                                                                    | Domain Name:<br>Domain ID (DO    | Di<br>D): 13     | gitalDrift<br>3                    | Profile:                     | COAX 100MHz                 |                    |         |                |
|                                                                                                    |                                  |                  | Rx T<br>Refre                      | hroughput and Errors a       | are calculated every time t | that you press     |         |                |
|                                                                                                    | Device ID                        | MAC Addre        | ess                                | TX PHY                       | RX PHY                      | RX Throughput      | RX Erro | Cable length   |
|                                                                                                    | 3                                | BC:<br>BC:       | :22:FB:C1:02:88<br>:22:FB:C6:00:A9 | 742 Mbps<br>768 Mbps         | 545 Mbps<br>712 Mbps        | -                  | -       | 149 m<br>309 m |
|                                                                                                    |                                  |                  |                                    |                              |                             |                    |         |                |

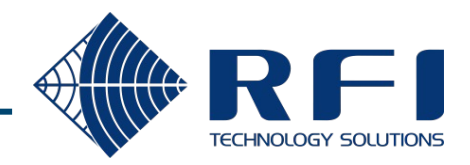

### 6. Support for hardware fitted with 8MB flash

CCM320 based hardware manufactured after July 2022 may be fitted with 8MB flash chips. Firmware prior to v3.10 only supports 4MB flash chips.

**4MB flash variant** Hardware revision = **C** Flash chip(s) **unlabelled** 

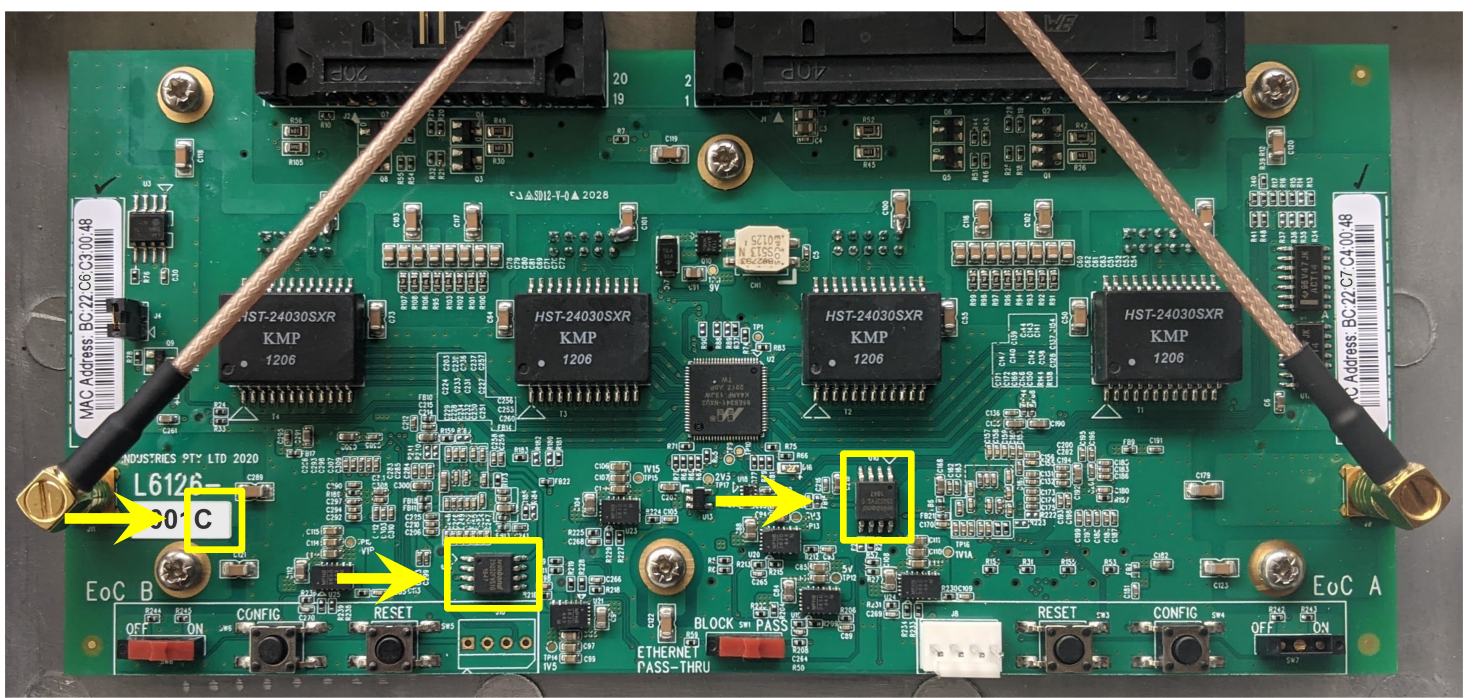

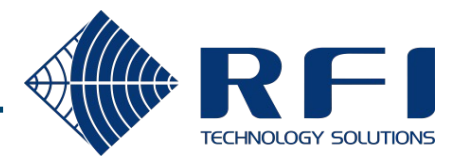

### 6. Support for hardware fitted with 8MB flash

### 8MB flash variant Hardware revision = D Flash chip(s) labelled as 8MB

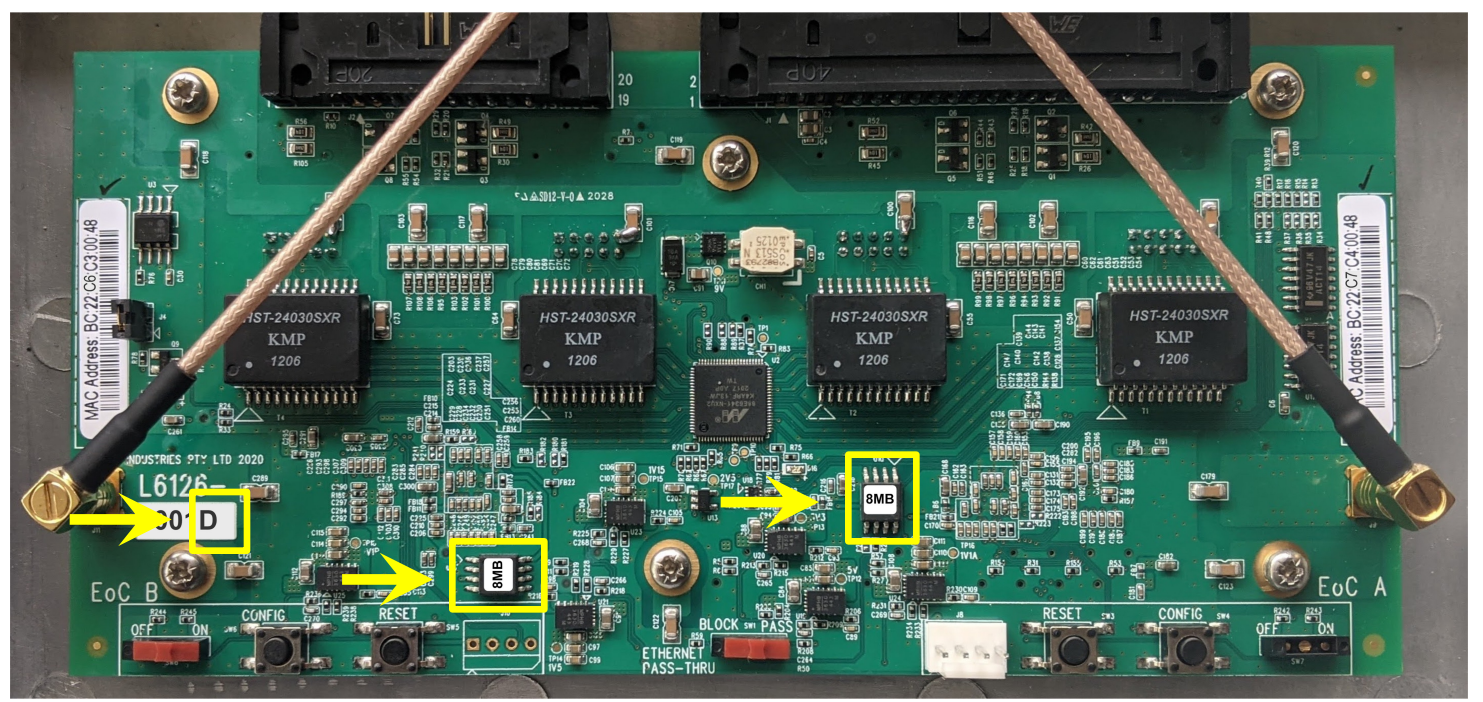

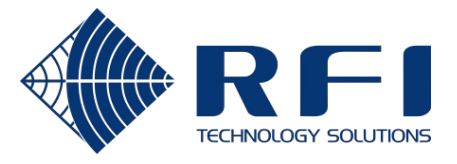

### 7. Upstream bug fixes

The v3.10 release incorporates improvements in the EoC software stack since 2020.

### **Critical updates:**

- Layer 2 switching module improvements:
  - Faster updating of the distributed L2 switch tables as mobile devices move between EoC nodes.
- TCP/IP stack bug fixes
  - Updated to the TCP/IP stack's 2022 release.
  - Resolved device resets in packet overload scenario.

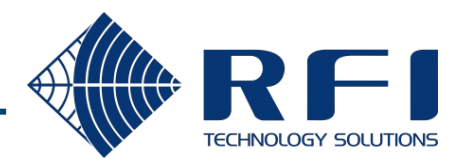

### Applying the firmware update – Current state

Use the CoaxConfigurator (v1.2.1) to determine the hardware platform and current firmware version.

| Coax Configurator Discover Network Options Help                                                                                         |                                                                                                    |
|----------------------------------------------------------------------------------------------------|----------------------------------------------------------------------------------------------------|
| Coax segment<br>3 nodes                                                                                                    | Domain Name: DigitalDrift<br>Domain ID: 13 Master Node: BC:22:FB:C7:00:01                                                                                                    |
| BC:22:FB:C7:00:01<br>MAC: BC:22:FB:C7:00:01<br>Type: LINEAMP_RIGHT<br>Acting as: DOMAIN_MASTER<br>IPv4 address: 0.0.0<br>LCMP supported | Re-discover Network       Refresh       Reboot         Basic Config       Coax Connections       HW Config       IPv4 Config                                                                                                    |
| BC:22:FB:C1:01:AC<br>MAC: BC:22:FB:C1:01:AC<br>Type: QUADPORT<br>Click here to get info                                                 | Node basic configuration         Node Name:       Apply         Node Role:       Always DOMAIN_MASTER         Change                                                                                                    |
| BC:22:FB:C1:01:AE<br>MAC: BC:22:FB:C1:01:AE<br>Type: QUADPORT<br>Click here to get info                                                 | Domain Name:     DigitalDrift     Apply       Discovery pass-through:     Enabled     Apply & Reboot       Hardware     Eirmware     Output on select an button to select an button to select a                                                                                                    |
|                                                                                                    | Device Type:<br>Coax status:<br>Coax status:<br>Device Type:<br>platform<br>Coax status:<br>Coax status:<br>Coax s |
|                                                                                                    | Firmware:     ccm320a     ver 3.4     Upgrade       Factory Profile Id:     81     61                                                                                                    |

TECHNOLOGY

### Applying the firmware update – Upgrade file selection

Select the upgrade file based on the hardware platform and flash size.

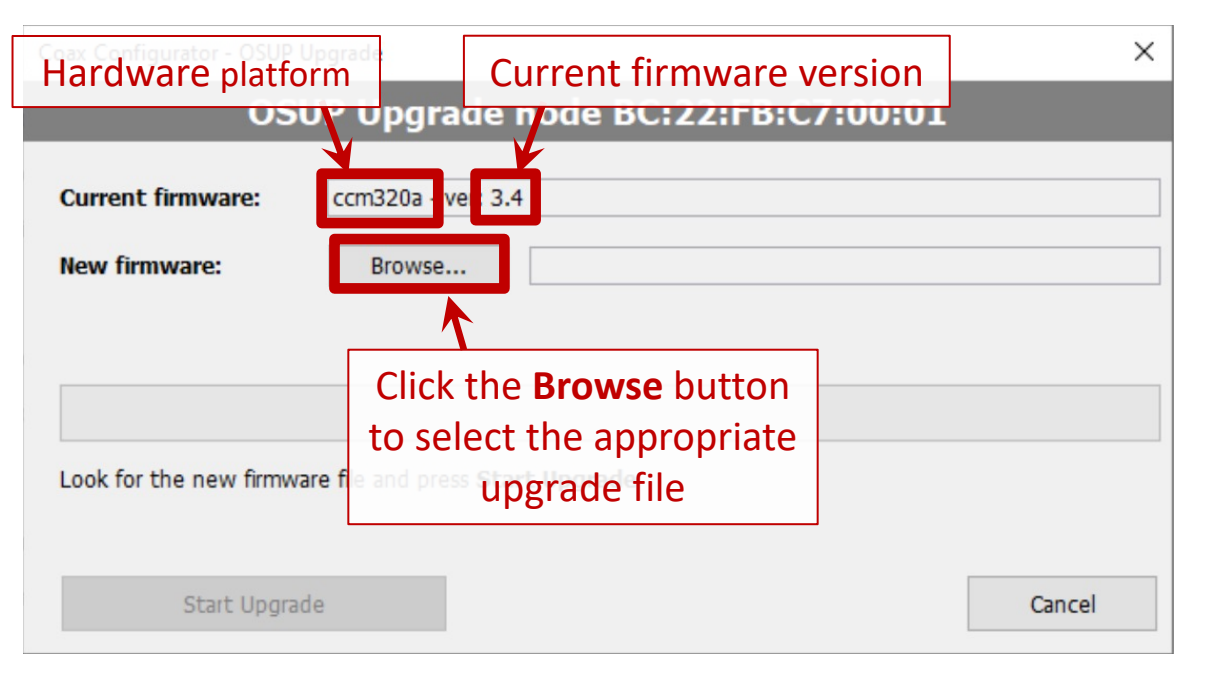

| Hardware platform | Flash size | Upgrade file                      |
|-------------------|------------|-----------------------------------|
| ccm220            | -          | ccm220_p2mp_upgrade@3.10.bin      |
| ccm320a           | 4MB        | ccm320a_4MB_p2mp_upgrade@3.10.bin |
|                   | 8MB        | ccm320a_8MB_p2mp_upgrade@3.10.bin |
| ccm320b           | 4MB        | ccm320b_4MB_p2mp_upgrade@3.10.bin |
|                   | 8MB        | ccm320b_8MB_p2mp_upgrade@3.10.bin |

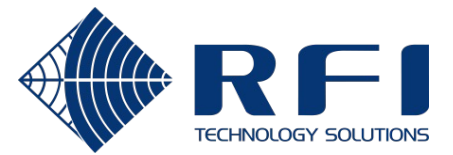

### Applying the firmware update – Start the upgrade

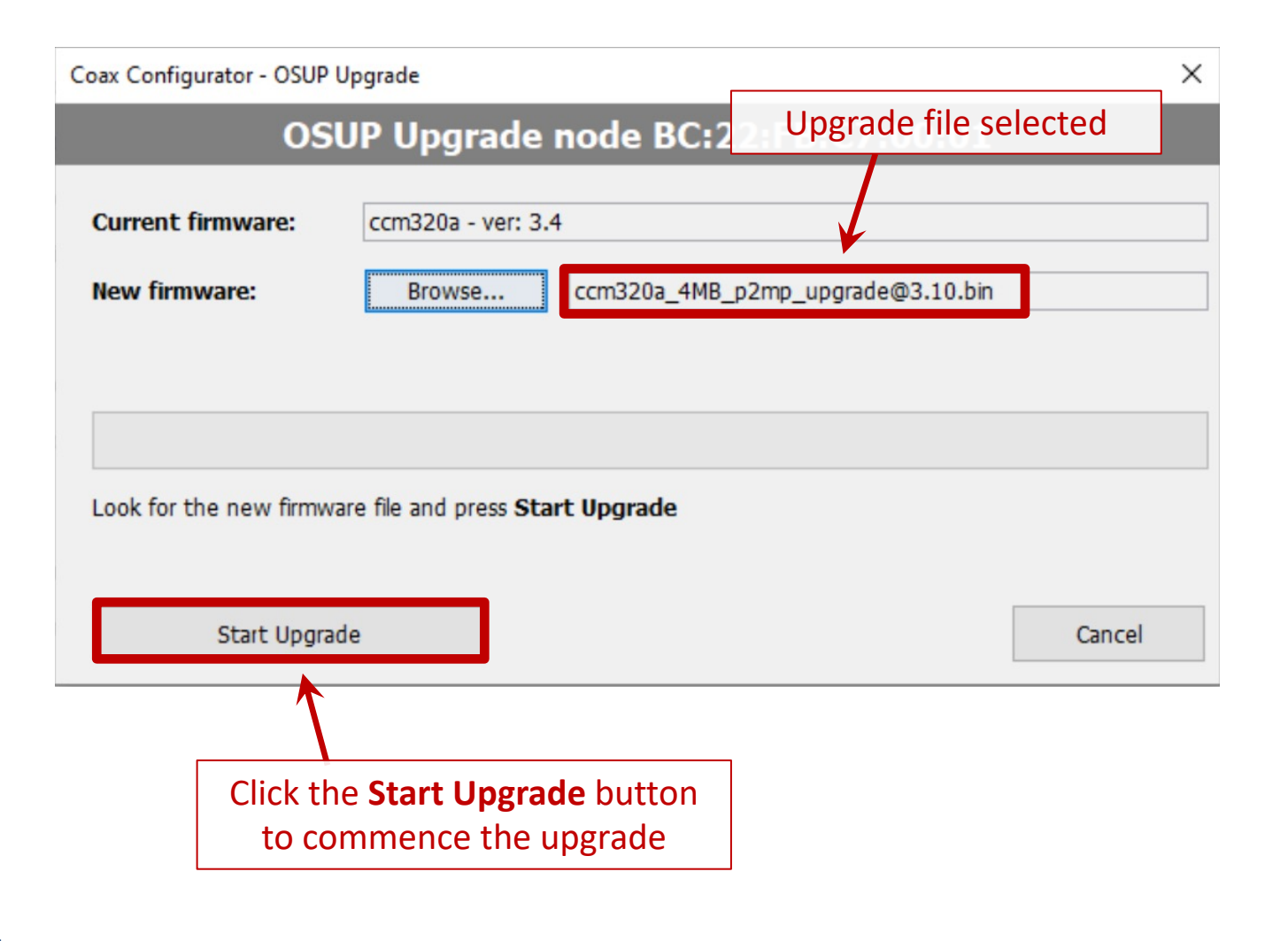

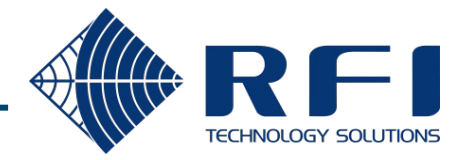

24-

### Applying the firmware update – Wait for the upgrade

If a compatible upgrade file was selected, the upgrade will commence. Wait until the percentage bar reaches 100% and the Reboot button is displayed.

| Coax Configurator - OSUP Upgrade                | ×         |                               |                      |                      |
|-------------------------------------------------|-----------|-------------------------------|----------------------|----------------------|
| OSUP Upgrade node BC:22:FB:C7:0                 | 0:01      |                               |                      |                      |
| Current firmware: ccm320a - ver: 3.4            |           |                               |                      |                      |
| New firmware: Browse ccm320a_4MB_p2mp_upgrade@3 | 3.10.bin  |                               |                      |                      |
|                                                 |           |                               |                      |                      |
|                                                 |           | Coax Configurator - OSUP      | Upgrade              | >                    |
| Jpgrading: 66.4%                                |           | OSI                           | UP Upgrade node BC:2 | 2:FB:C7:00:01        |
| Upgrading                                       | acel      | Current firmware:             | ccm320a - ver: 3.4   |                      |
|                                                 |           | New firmware:                 | Browse ccm320a_4MB_p | 2mp_upgrade@3.10.bin |
|                                                 |           | Upgrade done! Now p<br>Reboot | vress Reboot.        | Cancel               |
|                                                 |           |                               |                      |                      |
|                                                 |           |                               |                      |                      |
|                                                 | Click the | <b>Reboot</b> button          |                      |                      |
|                                                 | once the  | upgrade is done               |                      |                      |
|                                                 |           |                               |                      |                      |

### Applying the firmware update – Successful completion

After a successful update, the new firmware version will be displayed.

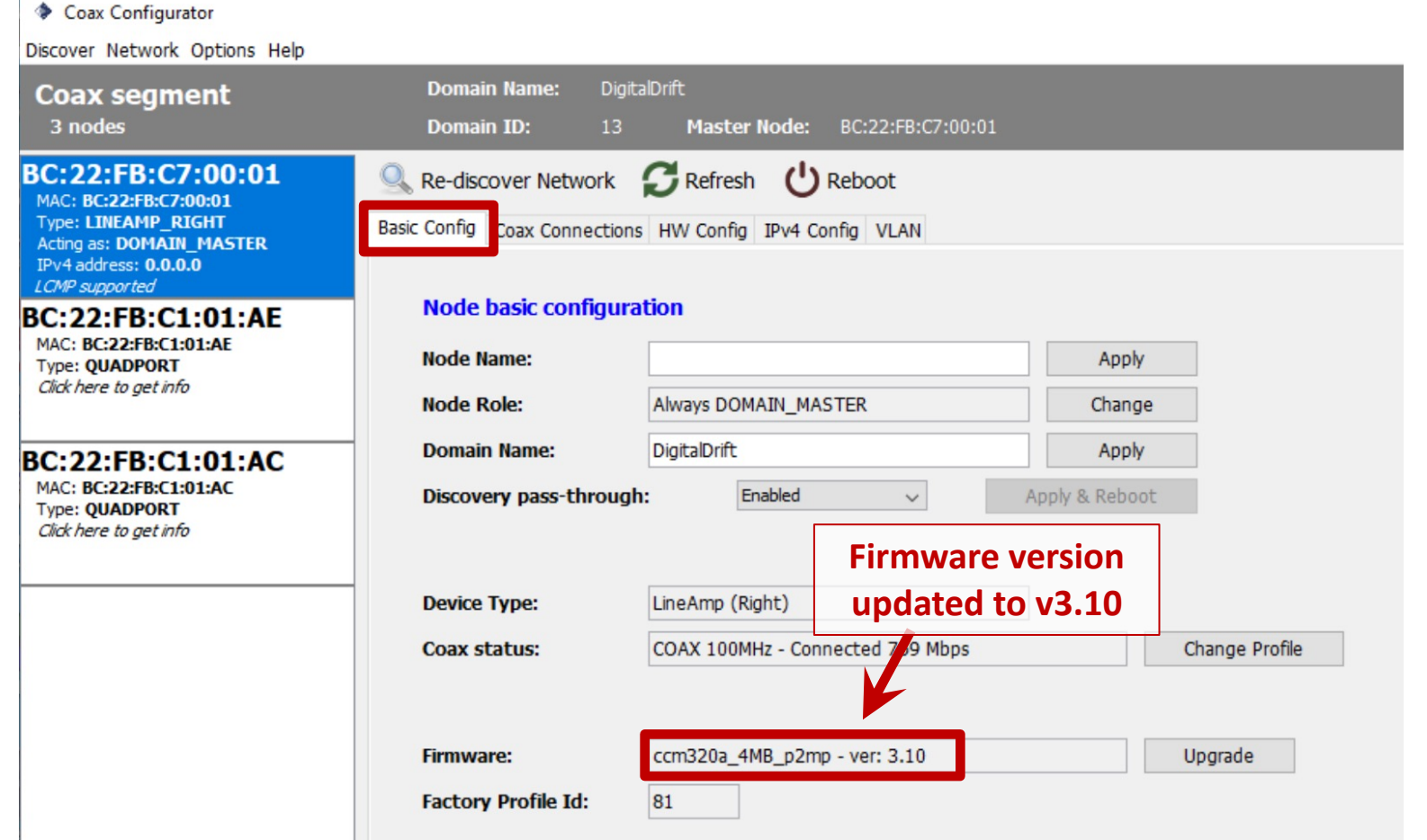

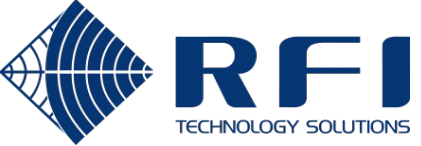

### Applying the firmware update – Troubleshooting

There are two possible causes of the error message: **Bad image. Not for this product** 

#### Cause #1: Wrong hardware platform:

| Coax Configurator - OSU | Upgrade                            | ×      |
|-------------------------|------------------------------------|--------|
| 09                      | UP Upgrade node BC:22:FB:C7:0      | 0:01   |
| Current firmware:       | ccm320a ver: 3.4                   |        |
| New firmware:           | Browse ccm220_p2mp_upgrade@3.10.bi | n      |
|                         |                                    |        |
|                         |                                    |        |
| Failed. Bad image. Not  | for this product                   |        |
|                         |                                    |        |
| Start Upgr              | ade                                | Cancel |

#### Cause #2: Current firmware version is 3.3:

| Coax Configurator - OSUP | Upgrade           | >                                 |
|--------------------------|-------------------|-----------------------------------|
| 05                       | UP Upgrade        | node BC:22:FB:C7:00:01            |
| Current firmware:        | ccm320a - ver: 3. | 3                                 |
| New firmware:            | Browse            | ccm320a_4MB_p2mp_upgrade@3.10.bin |
|                          |                   |                                   |
|                          |                   |                                   |
| Failed. Bad image. Not i | for this product  |                                   |
| Start Upgra              | de                | Cancel                            |

#### Solution:

Try again with the upgrade file that matches the device's hardware platform.

#### Solution:

Apply a Raw Upgrade, using the CoaxConfigurator in "factory" mode. Contact RFI Technical Support for more details on how to do this.

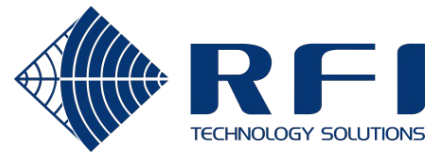